## Handleiding Eduarte BPV-Urenregistratie Student

Datum: 24-12-2021 Auteur: Team Administratieve controle & onderwijsinrichting MBO (Dienst Administratieve ondersteuning)

# Inhoudsopgave

| Inh | oudsopgave           | . 1 |
|-----|----------------------|-----|
| Beg | grippen              | . 2 |
| Voc | prwoord              | . 3 |
| 1.  | Inloggen             | . 4 |
| 1.1 | Inloggen             | . 4 |
| 1.2 | Uitloggen            | . 5 |
| 2.  | Student              | . 6 |
| 2.1 | BPV-uren registreren | . 6 |

# Begrippen

Hieronder een overzicht van de begrippen die in deze handleiding worden gebruikt en wat de betekenis is

| Begrip              | Betekenis                                                   |
|---------------------|-------------------------------------------------------------|
| BPV                 | Beroepspraktijkvorming                                      |
| BPV-bedrijf         | Leerbedrijf                                                 |
| BPV-matching        | Proces van het koppelen van een student met een leerbedrijf |
| BPV-plaats          | BPV-plek bij het leerbedrijf                                |
| BPVO                | BPV-overeenkomst                                            |
| СР                  | Contactpersoon                                              |
| Externe relatie     | Leerbedrijf                                                 |
| Groep               | Klas                                                        |
| Matchen             | Koppelen van een student aan een leerbedrijf                |
| Mentor              | Coach van de student                                        |
| Onderwijsbegeleider | BPV-begeleider vanuit school                                |
| Organisatie-eenheid | Eenheid of het team                                         |
| РВ                  | Praktijkbegeleider                                          |
| Praktijkbegeleider  | Praktijkopleider vanuit het leerbedrijf                     |
| Stage               | BPV van de student                                          |
| Stageplaatsen       | BPV-plek bij het leerbedrijf                                |
| Verbintenis         | Inschrijving in een kwalificatie(dossier)                   |

### Voorwoord

In deze handleiding wordt uitleg gegeven over het indienen en accorderen van de BPV-uren.

Per functie is een hoofdstuk gemaakt met daaronder de taken die deze persoon moet uitvoeren.

Hieronder een overzicht van de taken:

| Taak                                       | Verantwoordelijke              |           |
|--------------------------------------------|--------------------------------|-----------|
| Brief en handleiding versturen Leerbedrijf | Decentrale administratie       | Verplicht |
| Bedrijvenaccounts aanmaken                 | Decentrale administratie       | Verplicht |
| BPV-uren indienen                          | Student                        | Verplicht |
| BPV-uren accorderen                        | Praktijkopleider (Leerbedrijf) | Verplicht |

### 1. Inloggen

Eduarte is een web applicatie en is overal met een internetverbinding bereikbaar om mee te werken.

#### 1.1 Inloggen

Via Connect > Alle applicaties kun je <u>Eduarte</u> Starten. Je kunt er ook voor kiezen om deze <u>link</u> in de adresbalk in te typen: <u>https://landstede.educus.nl</u>.

In beide gevallen krijg je het volgende aanmeldscherm:

| Landstede Groep                     |          |
|-------------------------------------|----------|
|                                     |          |
| Aanmelden met je account van school | of werk. |
|                                     | 2012     |
| xxxxxxxxxxxxx@landstede.nl          | ×        |
| xxxxxxxxxxxxx@landstede.nl          | ×        |
| xxxxxxxxxxxx@landstede.nl Aanmelden | ×        |

Vul hier je Landstede gebruikersnaam en wachtwoord in.

Druk op de knop 'Aanmelden'.

Je komt in het Dashboard van het Docentenportaal:

| 🛞 Eduarte      |  |
|----------------|--|
| 🟠 Dashboard    |  |
| 🛅 Agenda       |  |
| 🗂 Stage        |  |
| Mentor         |  |
| 🖉 Mijn groepen |  |
| 🗞 Eduarte      |  |

Heb je nog geen Eduarte account, dan verschijnt een inlogscherm van Eduarte met een foutmelding.

## 1.2 Uitloggen

In Eduarte gebruik je de knop 🌂 rechtsboven in de hoek om uit te loggen.

### 2. Student

De student werkt vanuit het Studentenportaal. Op Connect voor de student staat onder Hulp & Info het mapje Eduarte. In dit mapje zitten o.a. het volgende:

- Handleiding Studentenportaal
- Instructiefilm Eduarte BPV BPV-uren indienen in studentenportaal

#### 2.1 BPV-uren registreren

O Instructiefilm Eduarte - BPV - BPV-uren indienen in studentenportaal

Door op de knop Stage te klikken zie je alle informatie over de BPV's.

| Restaurant Poppe STAGEOVEREENKOMST AANGEMAAKT |  |
|-----------------------------------------------|--|
| Actief vanaf 1-4-2019.                        |  |
| Coördinator: Stage                            |  |
| Onderwijsbegeleider: Stage                    |  |

#### Door op het leerbedrijf te klikken kom je direct in het logboek.

| age > De Stadsherberg Kampen v.o.f. > Logboek |                                |   |
|-----------------------------------------------|--------------------------------|---|
|                                               | Logboek Info                   |   |
|                                               | 15 APRIL - 21 APRIL / WEEK 16  |   |
| ма                                            | Er is nog geen log op deze dag | Ø |
| DI                                            | Er is nog geen log op deze dag | Z |
| wo                                            | Je kan nog geen log schrijven  |   |
| DO                                            | Je kan nog geen log schrijven  |   |
| VR                                            | Je kan nog geen log schrijven  |   |
| ZA                                            | Je kan nog geen log schrijven  |   |
| zo                                            | Je kan nog geen log schrijven  |   |

Hierop kan je per dag aangeven hoeveel uur je aanwezig was, wat je hebt gedaan en hoe het ging. Je kunt al je logboek invullen vanaf de status volledig in Eduarte. Het logboek invullen kan alleen voor vandaag en het verleden.

Door op de knop 🗹 bij de dag te klikken kun je jouw logboek registreren.

| Log s | chrij  | ven – n   | na 15 a  | pril 2019 |          |
|-------|--------|-----------|----------|-----------|----------|
| ₽ \   | Wat he | eb je van | daag geo | daan?     |          |
|       | AANWI  | EZIG      | A        | FWEZIG    | BEIDE    |
| 6     | 8      | uur       | 0        | minuten   | aanwezig |
| HOE G | ING HI | ET VAND   | AAG?     |           |          |
| 1     | U      |           |          | :         | 브        |
|       |        |           | А        | NNULEREN  | OPSLAAN  |

Je moet de volgende velden invullen:

- Wat heb je vandaag gedaan?
- Klik op Aanwezig / Afwezig / Beide.
- Geef aan hoeveel uur een minuten je aanwezig was.
- Optioneel kun je met de emoticons aangeven hoe het vandaag ging (deze zien alleen jouw BPVbegeleider (van school) en jouw coach).

Nadat je het logboek hebt opgeslagen is het scherm aangepast.

|    | Logboek Info                   |           |
|----|--------------------------------|-----------|
|    | 15 APRIL - 21 APRIL / WEEK 16  |           |
| ма | salades voorbereiden           | 80        |
| DI | Er is nog geen log op deze dag | Z         |
| wo | Je kan nog geen log schrijven  |           |
| DO | Je kan nog geen log schrijven  |           |
| VR | je kan nog geen log schrijven  |           |
| ZA | je kan nog geen log schrijven  |           |
| zo | je kan nog geen log schrijven  |           |
|    |                                | Totaal: 8 |

Door op een log te klikken zie je de details van het logboek.

|    | 15 APRIL - 21 APRIL / WEEK 18                             | 6             |            |
|----|-----------------------------------------------------------|---------------|------------|
| ма | salades voorbereiden                                      |               | 8U         |
|    | salades voorbereiden                                      |               | ü          |
|    | Let op: na het indienen kan je dit log niet meer bewerken | ர் Indienen ப | 🛿 Bewerken |

Door op de knop Bewerken te klikken zie je de details van de log. Je kunt de log nog wijzigen en/of verwijderen met de knop 🔟.

Door op de knop de lindienen te klikken worden de BPV-uren van die dag geregistreerd.

| Stage > De Stadsherberg Kampen v.o.f. > Logboek |                                |              |  |  |
|-------------------------------------------------|--------------------------------|--------------|--|--|
|                                                 | Logboek Info                   |              |  |  |
|                                                 | 15 APRIL - 21 APRIL / WEEK 16  |              |  |  |
| ма                                              | salades voorbereiden           | 8U INGEDIEND |  |  |
| DI                                              | Er is nog geen log op deze dag | Ø            |  |  |
| wo                                              | je kan nog geen log schrijven  |              |  |  |
| DO                                              | Je kan nog geen log schrijven  |              |  |  |
| VR                                              | je kan nog geen log schrijven  |              |  |  |
| ZA                                              | Je kan nog geen log schrijven  |              |  |  |
| zo                                              | Je kan nog geen log schrijven  |              |  |  |
|                                                 |                                | Totaal: 8u   |  |  |

De BPV-uren van een week in het verleden kun je per hele week indienen.

| Stage > De Stadsherberg Kampen v.o.f. > Logboek |                                |          |  |  |  |
|-------------------------------------------------|--------------------------------|----------|--|--|--|
|                                                 | Logboek Info                   |          |  |  |  |
|                                                 | 8 APRIL - 14 APRIL / WEEK 15   |          |  |  |  |
| МА                                              | test                           | 8U       |  |  |  |
| DI                                              | test                           | 8U       |  |  |  |
| wo                                              | test                           | 8U       |  |  |  |
| DO                                              | Er is nog geen log op deze dag | Zi       |  |  |  |
| VR                                              | Er is nog geen log op deze dag |          |  |  |  |
| ZA                                              | Er is nog geen log op deze dag |          |  |  |  |
| zo                                              | Er is nog geen log op deze dag |          |  |  |  |
| Nog ni                                          | et goedgekeurd Totaal: 24u     | INDIENEN |  |  |  |

Door op de knop **INDIENEN** te klikken worden de BPV-uren van die week geregistreerd.

**Let op:** als de BPV-overeenkomst in Eduarte is beëindigd, dan wordt na 28 dagen na de definitieve einddatum, het logboek voor bewerking geblokkeerd en kunnen er geen uren meer ingevoerd, gewijzigd en ingediend worden. De praktijkopleider heeft nog tot 56 dagen na de definitieve einddatum de tijd om de uren te accorderen.

Nadat de praktijkbegeleider de uren heeft goedgekeurd zie je de status Akkoord bij de uren staan.

| age > De Stadsherberg Kampen v.o.f. > Logboek |                   |               |    |         |
|-----------------------------------------------|-------------------|---------------|----|---------|
|                                               | Logboek           | Info          |    |         |
|                                               | 15 APRIL - 21 APR | RIL / WEEK 16 |    |         |
| MA salades voorbereiden                       |                   |               | 80 | AKKOORD |

De praktijkbegeleider kan ook de BPV-uren voor correctie terugzetten. Hierover ziet de student een melding in het Dashboard.

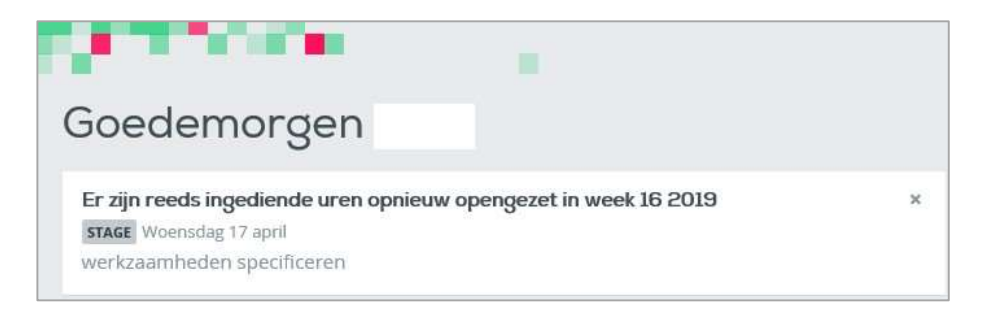

Student klikt op het bericht en komt in het scherm en komt in het logboek. De BPV-uren voor betreffende week moet opnieuw ingediend worden.

Klik op de log om de BPV-uren eventueel na bewerken opnieuw in te dienen.

Onder Stage > [kies BPV] > Info zie je de contactinformatie van het leerbedrijf, stage informatie en de stagebegeleider van school.

| 1                                            | logboek Info                         |
|----------------------------------------------|--------------------------------------|
| ontactinformatie bedrijf                     | Stage info                           |
| Naam<br>De Stadsherberg Kampen v.o.f.        | 8 VAN 400 UUR AFGEROND               |
| Telefoon<br>+31384582868                     | Verwacht aantal uren<br>400          |
| Emailadres<br>stefan@destadsherbergkampen.nl | Goedgekeurd aantal uren<br>8         |
| Adres<br>IJsselkade 48<br>8261 AE KAMPEN     | Startdatum<br>11 februari 2019       |
|                                              | Verwachte einddatum<br>19 april 2019 |
| Praktijkbegeleider                           | Werkdagen                            |
| Onbekend                                     | Stagebegeleider                      |
| Contactpersoon<br>dhr. Dhr. S. Menting       | Contactpersoon<br>dhr. F. Antoine    |